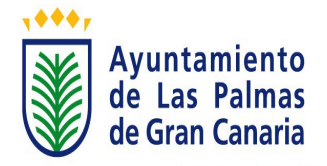

## INDICE

| 1 BUSCAR EL TRÁMITE                                                                        | 1                     |
|--------------------------------------------------------------------------------------------|-----------------------|
| 1.1. Búsqueda rápida de trámites                                                           | 1-2                   |
| 1.2. Acceso a ventanilla virtual                                                           | 2-4                   |
| 2. INICIAR EL TRÁMITE: "Subvenciones a ONG en concurrencia competit<br>Servicios Sociales" | tiva del Área de<br>4 |
| 2.1. Iniciar trámite                                                                       | 4                     |
| 2.2. "Datos del titular" y "Medio de notificación"                                         | 5                     |
| 2.3. Presentar justificación económica de los gastos a subvencionar                        | 5-9                   |
| 2.4 Presentar la justificacióneconómica el coste total del proyecto                        | 9-12                  |
| 2.5 Seleccione el documento y pulse aportar                                                | 12-13                 |
| 2.6 Comprobar el contenido y/o los documentos                                              | 14                    |
| 2.7 Finaliar el trámite                                                                    | 14                    |

# GUÍA BÁSICA SEDE ELECTRÓNICA JUSTIFICACIÓN ECONÓMICA

"Subvenciones a ONG en concurrencia competitiva del Área de Servicios Sociales"

En cumplimiento de lo establecido en la Ley 39/2015, de procedimiento administrativo común, las personas jurídicas deberán relacionarse con las administraciones públicas a través de medios electrónicos (art. 14.2.).

https://www.laspalmasgc.es/es/online/sede-electronica/ayuda/guia-basica/

El ayuntamiento de Las Palmas de Gran Canaria cuenta con la sede electrónica, a la que se accede desde la página municipal. <u>www.laspalmasgc.es</u>

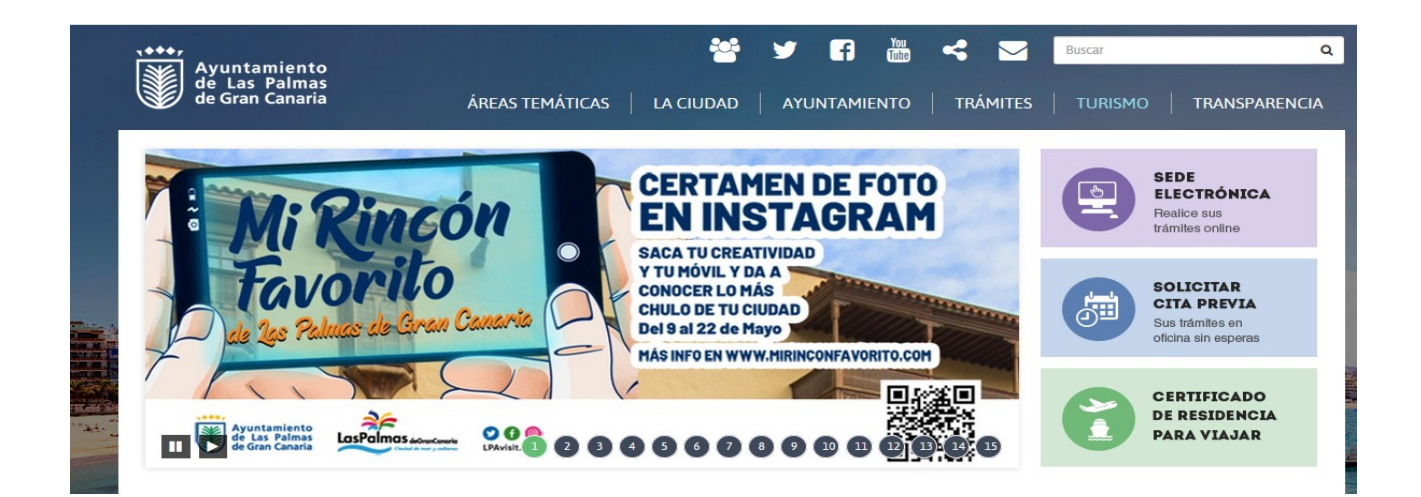

# 1.- BUSCAR EL TRÁMITE:

## 1.1. Búsqueda rápida de trámites.

# Sede electrónica

Búsqueda Rápida de Trámites

Subvenciones a ONG en concurrencia competitiva del Área de Servicios Sociales

Al pinchar en <u>búsqueda rápida</u> poner <u>ONG,</u> y clicar en el trámite **"Subvenciones a** ONG en concurrencia competitiva del Área de Servicios Sociales" :

# Subvenciones a ONG en concurrencia competitiva del Área de Servicios Sociales

 Buscar otro trâmite

 Image: Stramitar Telemáticamente

 Para tramitar telemáticamente este trámite debe disponer de certificado digital o DNI electrónico.

 Antes de acceder asegúrese de tener:

 La aplicación Autofirma instalada, cumpliento con los requisitos necesarios.

 El certificado digital instalado en el navegador o el D.N.I. electrónico insertado en el lector. ()

Ficha Completa del Trámite

Accederá a una página con toda la información del trámite y podrá realizar realizar la solicitud on-line si dispone de certificado digital o dni electrónico. ()

### Objeto

Estas subvenciones competitivas tienen por objeto promover la cofinanciación de proyectos sociales que desarrollen entidades privadas sin ánimo de lucro, que complementen las competencias de los servicios sociales y que tengan por finalidad cubrir las necesidades sociales de los ciudadanos del municipio de Las Palmas de Gran Canaria, especialmente aquellos proyectos que tengan por destinatarios a personas excluidas o en riesgo de exclusión social.

## Al pinchar en <u>cl@ve</u>, posteriormente en el certificado digital, entrar e iniciar el trámite. **1.2. Acceso a ventanilla virtual.**

### ACCESO A VENTANILLA VIRTUAL

En la Ventanilla Virtual municipal puede gestionar tramites no tributarios, tales como los relativos al padrón municipal y solicitudes de licencias entre otros.

Puede acceder a esta Ventanilla mediante el sistema Cl@ve con certificado digital, dni-electrónico, Cl@ve pin y Cl@ve Permanente. Más información

Información Importante.- Para poder realizar on-line muchos de los trámites de este Ventanilla a través de certificado digital o dnielectrónico es necesario instalar la aplicación Autofirma

ACCESO VENTANILLA VIRTUAL

Al entrar en la sede electrónica, acceder a la ventanilla virtual y pinchar en "Iniciar Sesión".

### **OPCIONES DE ACCESO**

#### Acceso a través de Cl@ve

Acceso mediante Certificado Digital o DNI Electrónico, Cl®ve permanente o PIN temporal para realizar trámites y/o efectuar el seguimiento de los ya iniciados.

| INICIAR SESIÓN 🐣 🇰 |                    |
|--------------------|--------------------|
|                    |                    |
|                    |                    |
|                    |                    |
|                    | INICIAR SESIÓN 🐣 🋗 |

Elija el método de identificación.

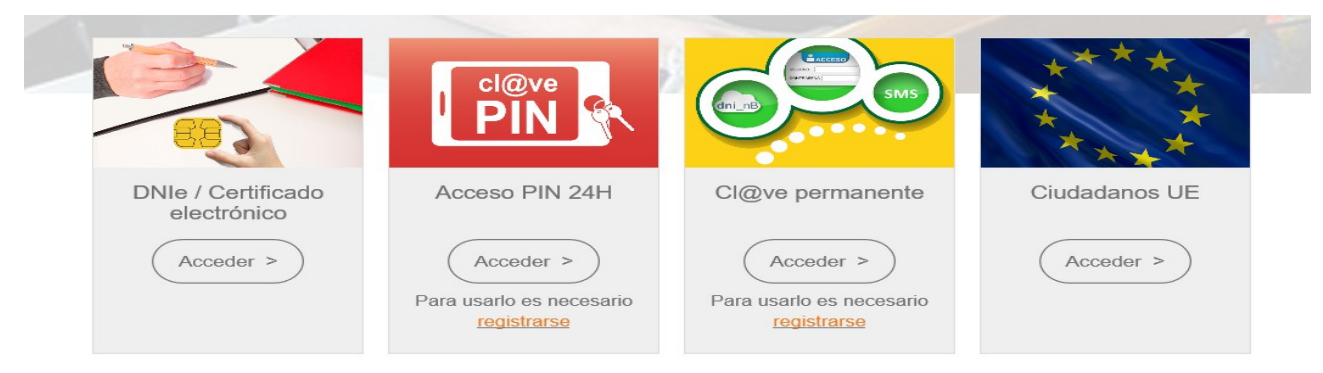

Accede con el certificado digital, y en "Buscar Trámites" poner ONG.

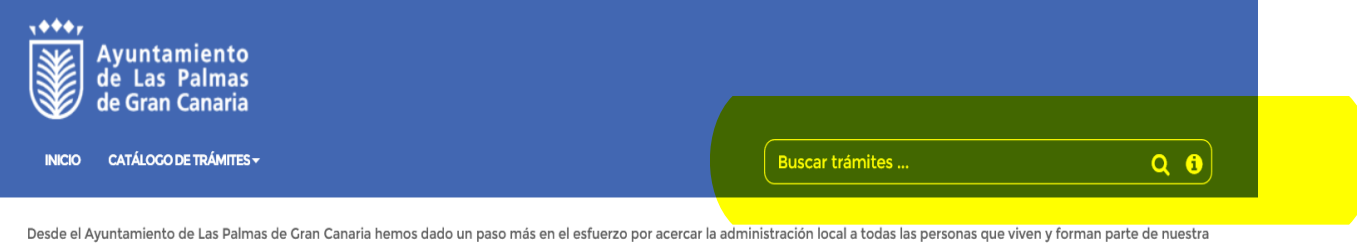

Desde el Ayuntamiento de Las Palmas de Gran Canaria hemos dado un paso más en el esfuerzo por acercar la administración local a todas las personas que viven y forman parte de nuestra ciudad. Tratamos de facilitar las relaciones de la ciudadanía con la administración y convertir a nuestro Ayuntamiento en un lugar sin barreras y al alcance de todos. Un Ayuntamiento cuya labor esté orientada en todo momento hacia la satisfacción de las necesidades de nuestra comunidad y hacia la atención de las personas.

Para contribuir a ello hemos creado la Ventanilla Virtual del Ayuntamiento de Las Palmas de Gran Canaria, desde donde se tendrá acceso a todo tipo de información práctica relativa al ente municipal. Asimismo, puede realizarse una amplia variedad de trámites, incluyendo el correspondiente registro electrónico de los mismos, y consultar el estado de los expedientes en los que se sea parte. Todo lo cual, sin tener que desplazarse a las oficinas municipales y eliminando tiempos de espera y colas.

La colaboración de los usuarios de estos servicios Web mediante sugerencias, o informando de posibles problemas operativos, resulta esencial para que los podamos mejorar. Al fin y al cabo, se trata de servicios novedosos que deberán ir evolucionando para que resulten cada vez más cómodos e inmediatos. Supone, pues, un reto tecnológicamente complejo que solo con la colaboración ciudadana el Ayuntamiento puede proporcionar una adecuada respuesta.

Trabajamos intensamente para que el Ayuntamiento esté a su disposición las 24 horas del día todos los días del año.

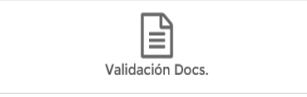

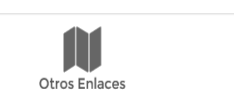

En la siguiente pantalla pinchar en **"Subvenciones a ONG en concurrencia** competitiva del Área de Servicios Sociales".

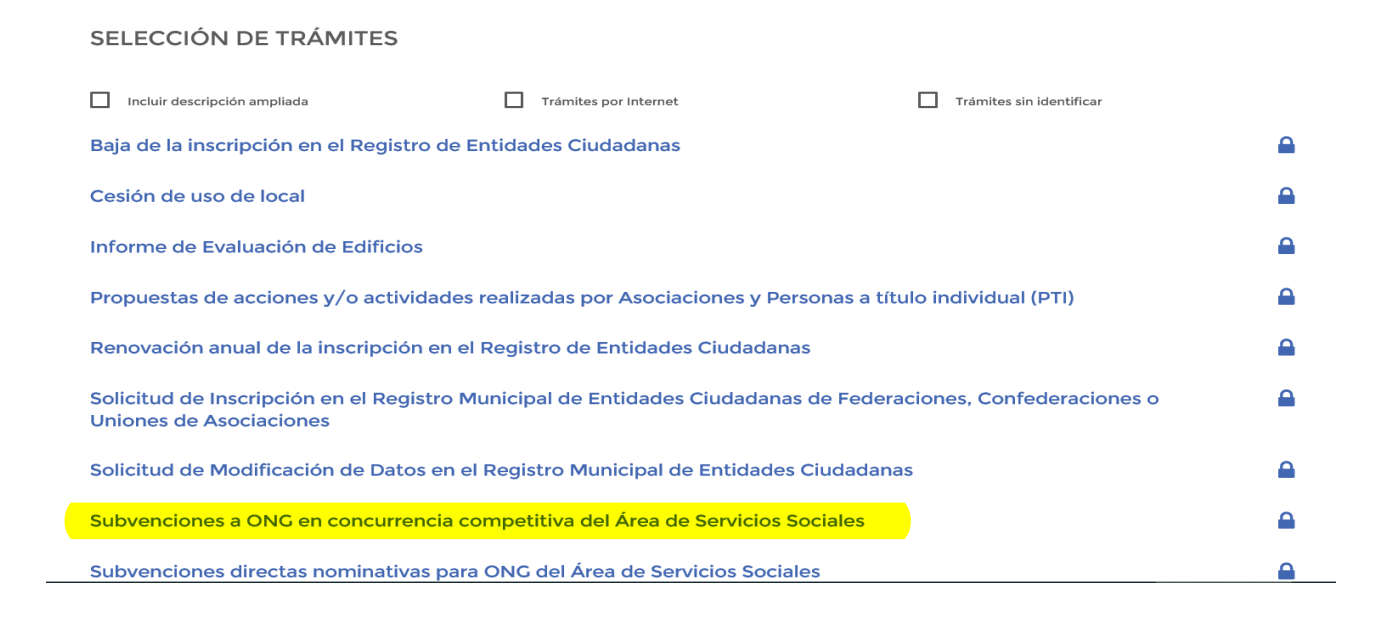

# 2. INICIAR EL TRÁMITE.

**2.1. "Iniciar trámite",** si cumples los requisitos de la convocatoria (ver hoja informativa) y tienes la documentación indicada a aportar (anexos, ver descargas/enlaces). El asistente virtual indicará los pasos a seguir.

| Subvenciones a ONG en concurrencia competitiva del Área de Servicios<br>Sociales                                                                                                    |
|----------------------------------------------------------------------------------------------------|
| Fecha última Actualización: 12/01/2021                                                                                                    |
| Objeto 🗖                                                                                                    |
| Estas subvenciones competitivas tienen por objeto promover la cofinanciación de proyectos sociales que desarrollen entidades privadas sin ánimo<br>de lucro, que complementen las competencias de los servicios sociales y que tengan por finalidad cubrir las necesidades sociales de los ciudadanos<br>del municipio de Las Palmas de Gran Canaria, especialmente aquellos proyectos que tengan por destinatarios a personas excluidas o en riesgo de |
| exclusión social.<br>El presente procedimiento pretende cubrir la totalidad de las comunicaciones entre las entidades sin ánimo de lucro y la Sección de Servicios                                                                                                    |
| Para iniciar el procedimiento administrativo:                                                                                                    |
| Solicitar una subvención<br>En el caso de que se le requiera documentación:<br>Presentar documentación de requerimiento<br>Una vez adjudicada la subvención:<br>Presentar la reformulación de proyecto presentado en la solicitud<br>Presentar la aceptación de la subvención<br>Presentar justificación económica de los gastos a subvencionar<br>Presentar justificación económica del coste total del proyecto<br>Presentar memoria anual            |
|                                                                                                    |

4

## 2.2. "Datos del titular" y "Medio de notificación".

Corresponden a los datos del certificado digital.

Se debe comprobar los datos donde se enviarán todas las notificaciones y requerimientos, por vía telemática mediante sede electrónica según establece la Ley 39/2015, en su artículo 14.2.

## **Asistente Virtual**

DATOS DEL INTERESADO O DEL REPRESENTANTE EN SU CASO. Compruebe que sus datos son correctos y me recepción de notificaciones si lo estima conveniente

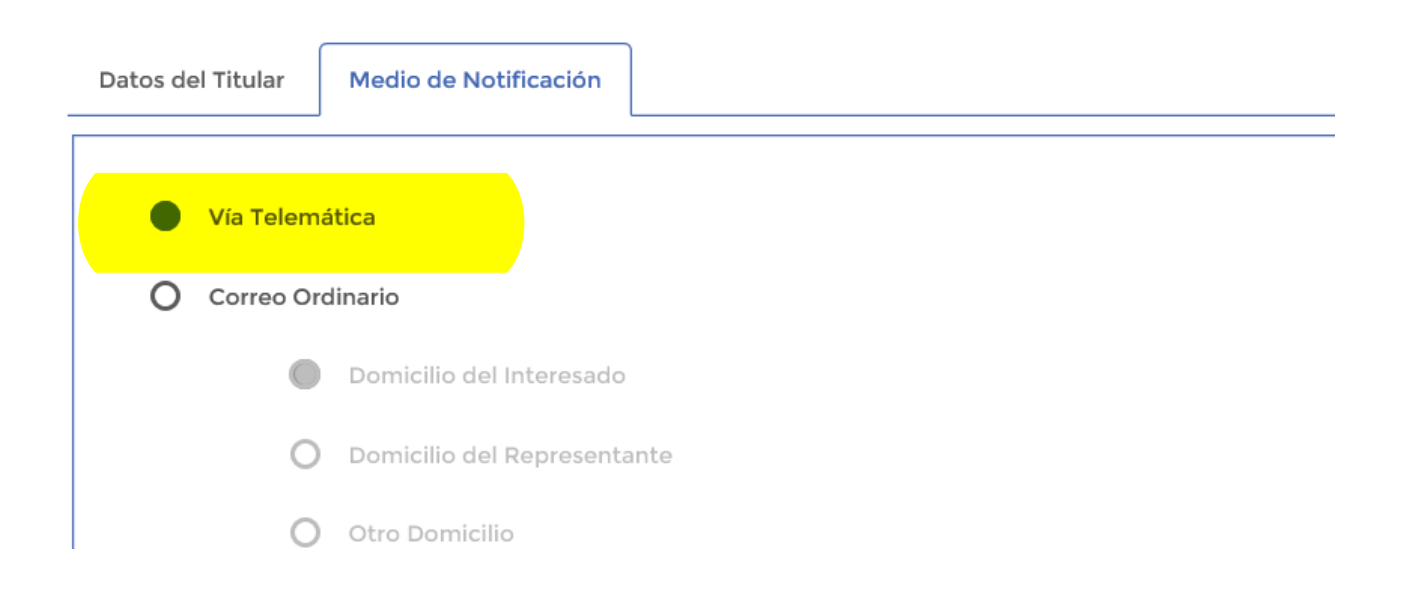

## 2.3. "Presentar justificación económica de los gastos a subvencionar".

Una vez revisada la información, se da a <u>siguiente</u> y atendiendo las indicaciones del asistente virtual, se selecciona el procedimiento "**Presentar justificación económica de los gastos a subvencionar**", hasta completar el trámite administrativo con la firma digital.

| x <sup>d</sup>      | Subvenciones a ONG en concurrencia competitiva del Área de Servicios<br>Sociales                        |
|---------------------|----------------------------------------------------------------------------------------------------|
| Hoja Informativa    |                                                                                                    |
| Base Legal          | Asistente Virtual<br>Marque la actuación que va a llevar a cabo mediante la realización de este trámite |
| Descargas / Enlaces |                                                                                                    |
|                     | Seleccione la respuesta que considere correcta.                                                         |
| Iniciar Trámite     | Solicitud de subvención                                                                                 |
| Imprimir            | Presentar documentación solicitada mediante un requerimiento                                            |
| r                   | Presentar reformulación del proyecto                                                                    |
|                     | Presentar justificación económica de los gastos a subvencionar por el ayuntamiento                      |
|                     | Presentar justificación económica del coste total de proyecto                                           |
|                     | Presentar memoria anual                                                                                 |
|                     | Aceptación de la Subvención                                                                             |
|                     |                                                                                                    |
|                     | ANTERIOR                                                                                                |

## Indica los gastos a justificar.

Subvenciones a ONG en concurrencia competitiva del Área de Servicios Sociales

![](_page_6_Picture_3.jpeg)

## Gastos corrientes.

Subvenciones a ONG en concurrencia competitiva del Área de Servicios Sociales

#### Asistente Virtual

Documentos o Contenidos mínimos a aportar. Independientemente de que en esta pantalla aparezcan o no otros documentos - circunstancia que dependerá de cual haya sido el desarrollo y características del diálogo interactivo - siempre puede aportar los documentos que considere oportunos, mediante el botón "Añadir documento"

| Seleccione el documento y             | pulse aportar               | Aportado  |
|---------------------------------------|-----------------------------|-----------|
| Anexo VIII Gastos corrientes a subver | ncionar por el Ayuntamiento | No        |
| Facturas y justificantes de pago      |                             | No        |
| + Añadir otro Doc.                    |                             |           |
| ANTERIOR                              | CANCELAR                    | SIGUIENTE |

## Gastos de personal.

### **Asistente Virtual**

¿Existe algún trabajador que no dedique toda su jornada laboral al proyecto?

| Seleccione la respuesta que considere correcta. |  |  |  |  |
|-------------------------------------------------|--|--|--|--|
| Sí                                              |  |  |  |  |
| No                                              |  |  |  |  |
|                                                 |  |  |  |  |
| ANTERIOR                                        |  |  |  |  |
|                                                 |  |  |  |  |

![](_page_7_Picture_4.jpeg)

#### **Asistente Virtual**

Documentos o Contenidos mínimos a aportar. Independientemente de que en esta pantalla aparezcan o no otros documentos - circunstancia que dependerá de cual haya sido el desarrollo y características del diálogo interactivo - siempre puede aportar los documentos que considere oportunos, mediante el botón "Añadir documento"

| Seleccione el documento y pulse aportar                                                                                              | Aportado |
|----------------------------------------------------------------------------------------------------|----------|
| Anexo X Gastos de personal a subvencionar por el Ayuntamiento                                                                        | No       |
| Nóminas                                                                                                    | No       |
| Justificantes de las retenciones de la Hacienda Estatal e impresos justificantes del ingreso de las cuotas de la<br>Seguridad Social | No       |
| Certificación del responsable de la Organización por el importe de gastos de personal a imputar al Proyecto                          | No       |
|                                                                                                    |          |

![](_page_7_Picture_8.jpeg)

"No"

#### Asistente Virtual

Documentos o Contenidos mínimos a aportar. Independientemente de que en esta pantalla aparezcan o no otros documentos - circunstancia que dependerá de cual haya sido el desarrollo y características del diálogo interactivo - siempre puede aportar los documentos que considere oportunos, mediante el botón "Añadir documento"

| Seleccione el documento y                               | / pulse aportar                                                          | Aportado  |
|---------------------------------------------------------|--------------------------------------------------------------------------|-----------|
| Anexo X Gastos de personal a subv                       | encionar por el Ayuntamiento                                             | No        |
| Nóminas                                                 |                                                                          | No        |
| Justificantes de las retenciones de<br>Seguridad Social | la Hacienda Estatal e impresos justificantes del ingreso de las cuotas d | e la No   |
| Aportar                                                 | ➡ Añadir otro Doc.                                                       |           |
| ANTERIOR                                                | CANCELAR                                                                 | SIGUIENTE |
|                                                         |                                                                          |           |

## Gastos corrientes y de personal.

### Asistente Virtual

¿Existe algún trabajador que no dedique toda su jornada laboral al proyecto?

| Seleccione la respuesta que considere correcta. |  |  |  |  |
|-------------------------------------------------|--|--|--|--|
| Sí                                              |  |  |  |  |
| No                                              |  |  |  |  |
|                                                 |  |  |  |  |
| ANTERIOR                                        |  |  |  |  |
|                                                 |  |  |  |  |

### "Sí"

#### Asistente Virtual

Documentos o Contenidos mínimos a aportar. Independientemente de que en esta pantalla aparezcan o no otros documentos - circunstancia que dependerá de cual haya sido el desarrollo y características del diálogo interactivo - siempre puede aportar los documentos que considere oportunos, mediante el botón "Añadir documento"

| Seleccione el documento y pulse aportar                                                                                             | Aportado |
|----------------------------------------------------------------------------------------------------|----------|
| Anexo VIII Gastos corrientes a subvencionar por el Ayuntamiento                                                                     | No       |
| Facturas y justificantes de pago                                                                                                    | No       |
| Anexo X Gastos de personal a subvencionar por el Ayuntamiento                                                                       | No       |
| Nóminas                                                                                                    | No       |
| Justificante de las retenciones de la Hacienda Estatal e impresos justificantes del ingreso de las cuotas de la<br>Seguridad Social | No       |
| Certificación del responsable de la Organización por el importe de gastos de personal a imputar al Proyecto                         | No       |
|                                                                                                    |          |
| 🖹 Aportar 🕂 Añadir otro Doc.                                                                                                    |          |

SIGUIENTE

![](_page_9_Picture_0.jpeg)

#### **Asistente Virtual**

Documentos o Contenidos mínimos a aportar. Independientemente de que en esta pantalla aparezcan o no otros documentos - circunstancia que dependerá de cual haya sido el desarrollo y características del diálogo interactivo - siempre puede aportar los documentos que considere oportunos, mediante el botón "Añadir documento"

| Seleccione el documento                                | y pulse aportar                                                              | Aportado  |
|--------------------------------------------------------|------------------------------------------------------------------------------|-----------|
| Anexo VIII Gastos corrientes a sub                     | vencionar por el Ayuntamiento                                                | No        |
| Facturas y justificantes de pago                       |                                                                              | No        |
| Anexo X Gastos de personal a subv                      | vencionar por el Ayuntamiento                                                | No        |
| Nóminas                                                | No                                                                           |           |
| Justificante de las retenciones de<br>Seguridad Social | la Hacienda Estatal e impresos justificantes del ingreso de las cuotas de la | No        |
| Aportar                                                | Añadir otro Doc.                                                             |           |
| ANTERIOR                                               | CANCELAR                                                                     | SIGUIENTE |
|                                                        |                                                                              |           |

### 2.4. "Presentar justificación económica del coste total del proyecto".

Una vez revisada la información, se da a <u>siguiente</u> y atendiendo las indicaciones del asistente virtual, se selecciona el procedimiento "**Presentar justificación económica del coste total del proyecto**", hasta completar el trámite administrativo con la firma digital.

Indicar el gasto a justificar.

Subvenciones a ONG en concurrencia competitiva del Área de Servicios Sociales

![](_page_9_Picture_8.jpeg)

Gastos corrientes.

# Subvenciones a ONG en concurrencia competitiva del Área de Servicios Sociales

### Asistente Virtual

Documentos o Contenidos mínimos a aportar. Independientemente de que en esta pantalla aparezcan o no otros documentos - circunstancia que dependerá de cual haya sido el desarrollo y características del diálogo interactivo - siempre puede aportar los documentos que considere oportunos, mediante el botón "Añadir documento"

| Seleccione el documento            | y pulse aportar              | Aportado  |
|------------------------------------|------------------------------|-----------|
| Anexo IX Gastos corrientes de fond | dos propios y cofinanciación | No        |
| Facturas y justificantes de pago   |                              | No        |
|                                    |                              |           |
| + Añadir otro Doc.                 |                              |           |
|                                    |                              |           |
| ANTERIOR                           | CANCELAR                     | SIGUIENTE |
|                                    |                              |           |

## Gastos de personal.

### **Asistente Virtual**

¿Existe algún trabajador que no dedique toda su jornada laboral al proyecto?

| Seleccione la respuesta que considere correcta. |  |  |  |
|-------------------------------------------------|--|--|--|
| Sí                                              |  |  |  |
| No                                              |  |  |  |
| А                                               |  |  |  |

"Sí"

### Asistente Virtual

Documentos o Contenidos mínimos a aportar. Independientemente de que en esta pantalla aparezcan o no otros documentos - circunstancia que dependerá de cual haya sido el desarrollo y características del diálogo interactivo - siempre puede aportar los documentos que considere oportunos, mediante el botón "Añadir documento"

| Seleccione el documento y pulse aportar                                                                                              | Aportado |  |  |  |  |
|----------------------------------------------------------------------------------------------------|----------|--|--|--|--|
| Anexo XI Gastos de personal de fondos propios y cofinanciación                                                                       | No       |  |  |  |  |
| Nóminas                                                                                                    | No       |  |  |  |  |
| Justificantes de las retenciones de la Hacienda Estatal e impresos justificantes del ingreso de las cuotas de la<br>Seguridad Social | No       |  |  |  |  |
| Certificación del responsable de la Organización por el importe de gastos de personal a imputar al Proyecto                          | No       |  |  |  |  |
|                                                                                                    |          |  |  |  |  |
| Aportar Añadir otro Doc.                                                                                                    |          |  |  |  |  |

| ANTERIOR | CANCELAR | SIGUIENTE |
|----------|----------|-----------|
|          |          |           |

### "No"

### Asistente Virtual

Documentos o Contenidos mínimos a aportar. Independientemente de que en esta pantalla aparezcan o no otros documentos - circunstancia que dependerá de cual haya sido el desarrollo y características del diálogo interactivo - siempre puede aportar los documentos que considere oportunos, mediante el botón "Añadir documento"

| Seleccione el documento y                                  | Aportado                     |           |
|------------------------------------------------------------|------------------------------|-----------|
| Anexo XI Gastos de personal de fonc                        | dos propios y cofinanciación | No        |
| Nóminas                                                    |                              | No        |
| Justificantes de las retenciones de la<br>Seguridad Social | de la No                     |           |
| Aportar                                                    | + Añadir otro Doc.           |           |
| ANTERIOR                                                   | CANCELAR                     | SIGUIENTE |

## Gastos corrientes y de personal.

### Asistente Virtual

¿Existe algún trabajador que no dedique toda su jornada laboral al proyecto?

| Seleccione la respuesta que considere correcta. |  |  |  |
|-------------------------------------------------|--|--|--|
| Sí                                              |  |  |  |
| No                                              |  |  |  |
|                                                 |  |  |  |
| ANTERIOR                                        |  |  |  |

## "Sí"

#### **Asistente Virtual**

Documentos o Contenidos mínimos a aportar. Independientemente de que en esta pantalla aparezcan o no otros documentos - circunstancia que dependerá de cual haya sido el desarrollo y características del diálogo interactivo - siempre puede aportar los documentos que considere oportunos, mediante el botón "Añadir documento"

| Seleccione el documento y pulse aportar                                                                                             | Aportado |
|----------------------------------------------------------------------------------------------------|----------|
| Anexo IX Gastos corrientes de fondos propios y cofinanciación                                                                       | No       |
| Facturas y justificantes de pago                                                                                                    | No       |
| Anexo XI Gastos de personal de fondos propios y cofinanciación                                                                      | No       |
| Nóminas                                                                                                    | No       |
| Justificante de las retenciones de la Hacienda Estatal e impresos justificantes del ingreso de las cuotas de la<br>Seguridad Social | No       |
| Certificación del responsable de la Organización por el importe de gastos de personal a imputar al Proyecto                         | No       |
|                                                                                                    |          |

| Ê | Aportar  | + | Añadir otro Doc. |  |           |
|---|----------|---|------------------|--|-----------|
|   |          |   |                  |  |           |
|   | ANTERIOR |   | CANCELAR         |  | SIGUIENTE |
|   |          |   |                  |  |           |

### "No"

#### **Asistente Virtual**

Documentos o Contenidos mínimos a aportar. Independientemente de que en esta pantalla aparezcan o no otros documentos - circunstancia que dependerá de cual haya sido el desarrollo y características del diálogo interactivo - siempre puede aportar los documentos que considere oportunos, mediante el botón "Añadir documento"

| Seleccione el documento y pulse aportar                                                                                             | Aportado  |
|----------------------------------------------------------------------------------------------------|-----------|
| Anexo IX Gastos corrientes de fondos propios y cofinanciación                                                                       | No        |
| Facturas y justificantes de pago                                                                                                    | No        |
| Anexo XI Gastos de personal de fondos propios y cofinanciación                                                                      | No        |
| Nóminas                                                                                                    | No        |
| Justificante de las retenciones de la Hacienda Estatal e impresos justificantes del ingreso de las cuotas de la<br>Seguridad Social | No        |
| Aportar Añadir otro Doc.                                                                                                    |           |
| ANTERIOR CANCELAR                                                                                                    | SIGUIENTE |

## 2.5. Seleccione el documento y pulse aportar.

| 0  | Lo presentaré en el registro de la entidad (presencialmente o mediante correo ordinario)                                                        |
|----|----------------------------------------------------------------------------------------------------|
| 0  | Adjunto documento digital (tamaño mÃiximo permitido 50 Mb) 😮                                                                                    |
|    | EXAMINAR                                                                                                    |
| 0  | Lo aporté en un trámite anterior mediante este servicio de Ventanilla Virtual, o bien se encuentra en alguno de mis expedientes<br>electrónicos |
| 0  | (Localizar Documento)<br>Se encuentra anexo a otro de los documentos que se aportan en este trámite                                             |
| •  | No aporto el documento o me opongo a su consulta, en su caso, por el siguiente motivo                                                           |
|    |                                                                                                    |
|    |                                                                                                    |
| ОТ | ROS DATOS FACILITADOS DEL DOCUMENTO CANCELAR GUARDAR                                                                                            |
|    |                                                                                                    |

## Expone.

Cuando se aporte y añada la documentación, pulsar "Siguiente" y aparece el expone, continuar "Siguiente".

Subvenciones a ONG en concurrencia competitiva del Área de Servicios Sociales

### Asistente Virtual

EXPONE: En el recuadro de la parte inferior se muestra un texto tipo, ajustado al asunto que está tramitando en este momento. Puede modificarlo o añadir la información que estime conveniente. El contenido resultante se incluirá en la instancia.

| Expone                                                                               |                                                                                                    | (Caracteres disponibles 3879)                                           |
|--------------------------------------------------------------------------------------|----------------------------------------------------------------------------------------------------|-------------------------------------------------------------------------|
| Para llevar a cabo actuaciones que tenga                                             | an por finalidad cubrir las necesidades sociales d                                                         | e los ciudadanos del municipio.                                         |
| ANTERIOR                                                                             | CANCELAR                                                                                                   | SIGUIENTE                                                               |
| Solicita                                                                             |                                                                                                    |                                                                         |
| Asistente Virtual                                                                    |                                                                                                    |                                                                         |
| SOLICITA: En el recuadro de la parte infe<br>añadir la información que estime conver | erior se muestra un texto tipo, ajustado al asunto<br>niente. El contenido resultante se incluirá en la in | o que está tramitando en este momento. Puede modificarlo o<br>Istancia. |
| Solicita                                                                             |                                                                                                    | (Caracteres disponibles 3837)                                           |
| se tenga por formulada la presente, le s<br>efectos oportunos.                       | ea admitida y, en base a lo expuesto y documen                                                             | itación aportada, se tenga en cuenta lo presentado a los                |
| ANTERIOR                                                                             | CANCELAR                                                                                                   | SIGUIENTE                                                               |

**2.6. Comprobar el contenido y/o los documentos**, tanto los que se generan como los NO aportados, al objeto de rectificar el trámite si es el caso y no generar un requerimiento de forma automática al no aportar los documentos obligatorios.

Subvenciones a ONG en concurrencia competitiva del Área de Servicios Sociales

### Asistente Virtual

Fin del Diálogo. Compruebe el contenido de los informes que se generan y retroceda si desea modificar datos o respuestas

| Documentos que se generan                                                                                                    |          |  |          |  |
|----------------------------------------------------------------------------------------------------|----------|--|----------|--|
| Solicitud - Instancia                                                                                                    |          |  | Q        |  |
| Aviso de documentos no aportad                                                                                                    | Q        |  |          |  |
| Antes de TRAMITAR compruebe el contenido de los documentos Algunos campos como el número de registro de entrada y la<br>fecha se cumplimentarán una vez haya tramitado el asunto |          |  |          |  |
| ANTERIOR                                                                                                    | CANCELAR |  | TRAMITAR |  |

## 2.7. Finalizar el trámite pinchar "Tramitar".